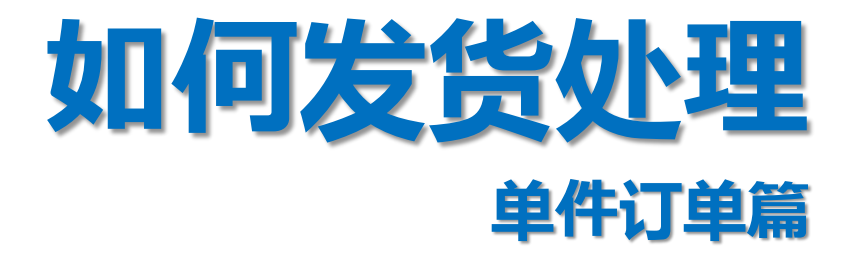

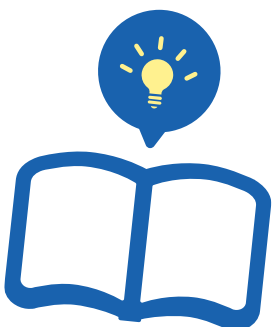

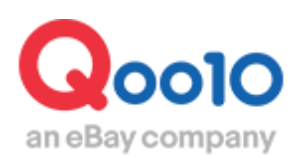

Update 2022-05

目录

| •  | 从哪里开始操作?     | <u>3</u>  |
|----|--------------|-----------|
| 1. | . 填写发送预定日的方法 | <u>4</u>  |
| 2. | . 如何进行发送处理   | <u>6</u>  |
| •  | 如何设置叠加运费     | <u>10</u> |

# 如何发货处理(单件订单篇)

从下面的菜单中可以进行单件订单的发货处理。

从哪里操作?

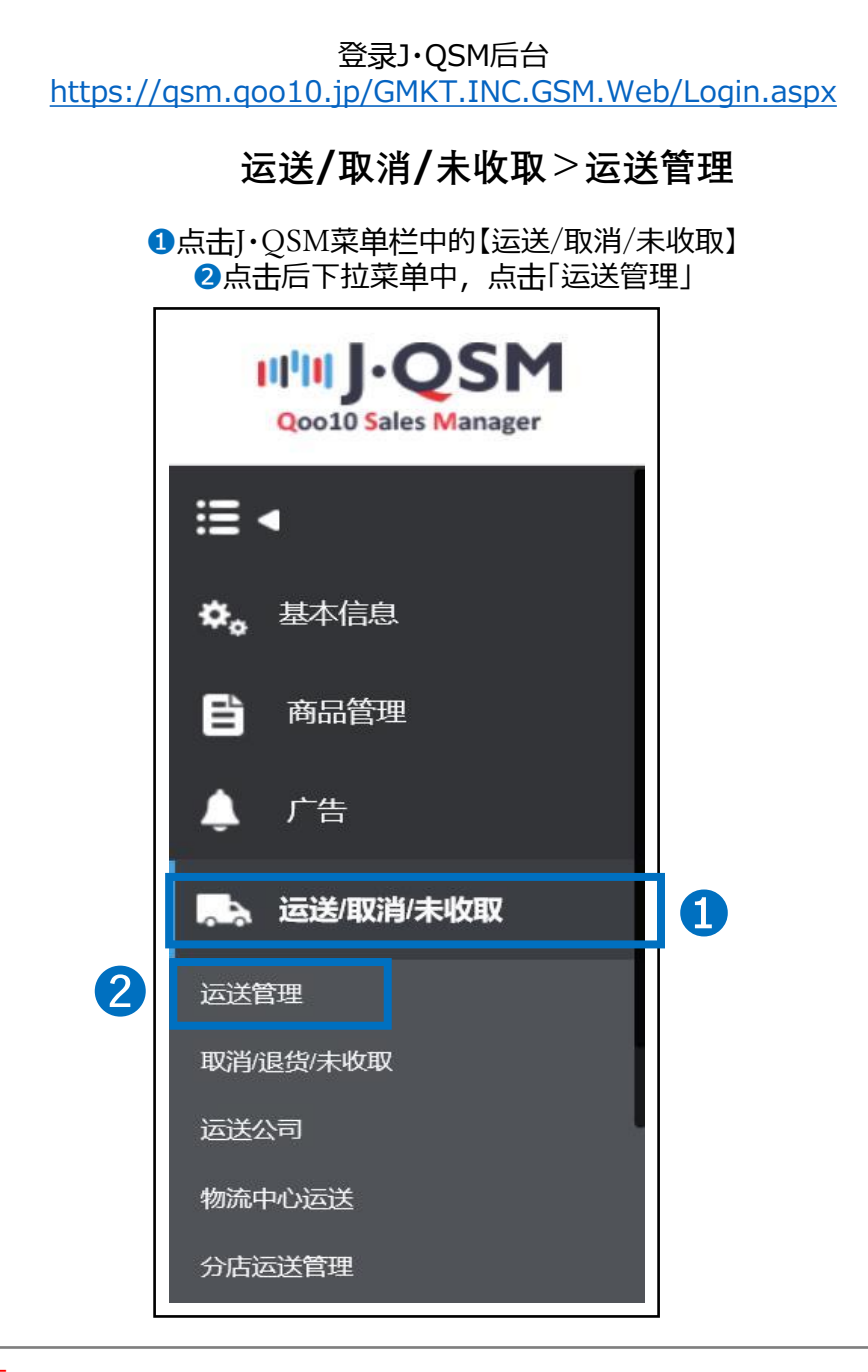

小贴士

不可同时显示一个以上的下拉菜单。如要选择其他的菜单按钮,请先收起当前的下拉菜单后,再进行选择。

## 填写发货预订日

### 1. 填写发货预订日

2. 发货处理

- 新订购的订单在买家付款以后,系统会发邮件提醒卖家发货处理。
- 收到邮件后,请先填写发货预订日。

### 1. 填写发货预订日

• 运送/取消/未收取>运送管理>买家已付款(详情查看)

| 买家已付款(摘要查看) | 买家已付  | 款(详情查看)    | 1 量发货发票打 | 印题            | 送中/交易完成  |                     |                     |             | 设          | 定方格选项 |
|-------------|-------|------------|----------|---------------|----------|---------------------|---------------------|-------------|------------|-------|
| 订购处理中 10    | 新]    | <u>1</u>   | 等        | 時发货 <u>14</u> |          | 运送延期 0              |                     | 取消要求/取消中 (唐 | 逝2周) 0_    |       |
|             |       |            |          |               |          |                     |                     |             | <i>C</i> ₽ | 新英雄   |
| 预售商品订购件     | 订购处理中 | þ <u>Q</u> | 新订购      | <u>0</u>      |          | 等待发货 1              |                     | 运送延期        | <u>0</u>   |       |
| 运送方式 🥐      | 一般运送  | (追踪-X) Q   | 一般运过     | 送 (追踪-0)      | 15       | 特送(DHL, EMS, Fed    | lex等) Q             | 发货预定日       | 日超过件 > 査   | 甸     |
| □ 這送状态      | 订购号码  | 购物车号码      | 运送公司     | 运送单号          | 发货日      | 订购日                 | 汇款日                 | 希望运送时间      | 发货预定日      | 交易完   |
| 2 安安日付款     | 326 1 |            | 国際書留郵便   |               | 20180809 | 2018/08/09 14:40:13 | 2018/08/09 14:40:14 |             |            |       |

### 1点击【买家已付款(详情查看)】选项卡※可以查看订单的付款时间等信息。

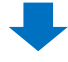

### 2点击新订购【数字】后,会显示新订购订单的详情。 双击选中订单,填写发货预订日。

|                                                          |                                                     |                                   |             |                  |                             |            |                 |                          | 涂九                     | 》的以囬设直   |
|----------------------------------------------------------|-----------------------------------------------------|-----------------------------------|-------------|------------------|-----------------------------|------------|-----------------|--------------------------|------------------------|----------|
| 买家已付款(摘要查看)                                              | 买家已付款(详情查看)                                         | 批量发货/发票打印                         |             | 运送中/交易完成         |                             |            |                 |                          | Ĕ                      | 定方格选项    |
| 订购处理中 <u>10</u>                                          | 新订购 1                                               | 等待发货                              | <u>e 14</u> |                  | 运送延期                        | 0          |                 | 取消要求賦消中 (最近2             | 周) 0                   |          |
|                                                          | -                                                   |                                   |             |                  |                             |            |                 |                          |                        |          |
|                                                          |                                                     |                                   | _           |                  |                             | _          |                 |                          | C R                    | 浙美祝      |
| 售商品订购件                                                   | राण्टम्रम् 0                                        | 新订购 ፬                             |             |                  | 等待发货 1                      |            |                 | 运送延搁 ፬                   | 0 8                    | 浙        |
| 售商品订购件<br>送方式 ?                                          | 订了处理中 <u>0</u><br>成运送 (追踪-X) <u>0</u>               | 新订购 <u>0</u><br>一般运送 (追           | 踪-0)        | <u>15</u>        | <b>等待发货 1</b><br>特送(DHL, EM | S, Fedex等) | <u>0</u>        | <b>运送延期</b> 2<br>发货预定日超过 | ○ 帰                    | ))新 关闭   |
| 推商品订购件<br>送方式 ⑦<br>□ □ □ □ □ □ □ □ □ □ □ □ □ □ □ □ □ □ □ | びりは理中 Q<br>(1)(1)(1)(1)(1)(1)(1)(1)(1)(1)(1)(1)(1)( | 新订购 <u>0</u><br>一般运送 (追<br>远迷公司 远 | 踪-0)<br>詳册是 | <u>15</u><br>第第日 | 等待发货 <u>7</u><br>特送(DHL, EM | 5, Fedex等) | <u>0</u><br>町数日 | 运送延期 ♀ 发货预定日期 ★明示详助问 \$  | ○ 局<br>过件 ∨ 査<br>告答預完日 | 新<br>文里白 |

1. 填写发货预订日

3查看订购信息·运送信息栏,确认各项信息是否正确。

| U 791Ride                                                                                                    |                                                                                                    |                                                                                                    |                                                                                                    |                                                                                                    |                                                                                                    | j                                                                                                  | 云送信息                                                                                                    |                                  |                                                               |                                                                                                    |                                                                                                    |                                                                                                   |
|----------------------------------------------------------------------------------------------------|----------------------------------------------------------------------------------------------------|----------------------------------------------------------------------------------------------------|----------------------------------------------------------------------------------------------------|----------------------------------------------------------------------------------------------------|----------------------------------------------------------------------------------------------------|----------------------------------------------------------------------------------------------------|----------------------------------------------------------------------------------------------------|----------------------------------|---------------------------------------------------------------|----------------------------------------------------------------------------------------------------|----------------------------------------------------------------------------------------------------|---------------------------------------------------------------------------------------------------|
| 0858                                                                                                    |                                                                                                    | 言語状态                                                                                                    |                                                                                                    | RABIAR                                                                                                    |                                                                                                    |                                                                                                    | 和职人名                                                                                                    |                                  | ł                                                             |                                                                                                    |                                                                                                    | i.                                                                                                |
| R <b>I</b>                                                                                                    | 1                                                                                                    | RE                                                                                                    |                                                                                                    |                                                                                                    |                                                                                                    |                                                                                                    | 陶器号码                                                                                                    |                                  |                                                               |                                                                                                    |                                                                                                    | 8                                                                                                 |
| 自然方式                                                                                                    |                                                                                                    |                                                                                                    |                                                                                                    |                                                                                                    |                                                                                                    |                                                                                                    |                                                                                                    |                                  | B#                                                            | Japan                                                                                                    |                                                                                                    |                                                                                                   |
| THER                                                                                                    | ₽.                                                                                                    | 付款方法                                                                                                    |                                                                                                    | 開始                                                                                                    |                                                                                                    |                                                                                                    | eeta                                                                                                    |                                  | 認新                                                            | 669-1528                                                                                                    |                                                                                                    | 9                                                                                                 |
| 商品代码                                                                                                    |                                                                                                    |                                                                                                    |                                                                                                    |                                                                                                    |                                                                                                    |                                                                                                    |                                                                                                    |                                  |                                                               |                                                                                                    |                                                                                                    |                                                                                                   |
| 1928<br>1928                                                                                                    |                                                                                                    | :34 Go                                                                                                    |                                                                                                    |                                                                                                    |                                                                                                    |                                                                                                    |                                                                                                    |                                  |                                                               |                                                                                                    |                                                                                                    | -                                                                                                 |
| ərici                                                                                                    | 1 (B#a=60)                                                                                                    |                                                                                                    |                                                                                                    |                                                                                                    |                                                                                                    |                                                                                                    | FE23                                                                                                    |                                  | 515 <b>8</b> 47                                               |                                                                                                    |                                                                                                    | a                                                                                                 |
|                                                                                                    | <b>西</b> 原代网                                                                                                    |                                                                                                    |                                                                                                    |                                                                                                    |                                                                                                    |                                                                                                    | *Brittle                                                                                                    |                                  |                                                               | ~                                                                                                    |                                                                                                    |                                                                                                   |
| <b>非名称</b>                                                                                                    |                                                                                                    |                                                                                                    |                                                                                                    |                                                                                                    |                                                                                                    |                                                                                                    |                                                                                                    |                                  |                                                               |                                                                                                    |                                                                                                    |                                                                                                   |
| 8월)<br>元祥弗祥信记录                                                                                                    | 65735                                                                                                    | 2 *8 <u>5177828</u> 4803                                                                                                    |                                                                                                    |                                                                                                    |                                                                                                    |                                                                                                    |                                                                                                    |                                  |                                                               |                                                                                                    |                                                                                                    |                                                                                                   |
| 88 ⑦<br>送费详情记录<br>1984年6月  1398                                                                                                    | 4577250<br>92029<br>8 1058887 #2 10                                                                                                    | 8 ************************************                                                                                                    |                                                                                                    | 我把 <b>的</b> 面不可能加<br>运行者 123                                                                                                    | 加速和回送费                                                                                                    | EELATHI                                                                                            | •                                                                                                    | Dec                              | ~                                                             | 202                                                                                                    | ) 、                                                                                                    | < ▶                                                                                               |
| 860)<br>回送费详情记录<br>1999年6月 1398                                                                                                    | 4677230<br>9823<br>9 178889 #2 17                                                                                                    |                                                                                                    | 8839<br>60                                                                                                    | स्रह्मण्डारम्<br>अर्डन्रम्<br>१                                                                                                    | HARRINGER<br>1                                                                                                    | EEEKKI                                                                                             | I ⊂<br>SU                                                                                                    | Dec<br>MO                        | Υ<br>TU V                                                     | 202<br>VE TI                                                                                                    | ) v                                                                                                    | × ►<br>SA                                                                                         |
| es )<br>送费详情记录<br>1004年6日 (1004                                                                                                    | 48723<br>RECH<br>R 198888 RE 17                                                                                                    | 2 <b>1</b> 21717628498.0<br>2009 2009949<br>20099                                                                                                    |                                                                                                    | सिंहरूक्र रजन्म<br>अर्थक्र रजन्म<br>0                                                                                                    | HARREN I.                                                                                                    | eleankis<br>I                                                                                      | ۲<br>SU                                                                                                    | Dec<br>MO                        | ~<br>ти v<br>1                                                | 202<br>WE TH<br>2                                                                                                    | I FR                                                                                                    | <b>SA</b>                                                                                         |
| <ul> <li>2</li> <li>3</li> <li>3</li> <li>3</li> <li>3</li> <li>3</li> <li>4</li> <li>5</li> <li>5</li></ul>                                                                                                    | 48-723<br>#803<br># 178688 #2 17                                                                                                    | 2 <b>8</b> 11717828488.0<br>2002 CEEPAR<br>2012 CEEPAR<br>20128                                                                                                    | 2007 AR                                                                                                    | 8880章70月10<br>夏夏夏月7月<br>0                                                                                                    | HARFFERER<br>O                                                                                                    | eleaneu<br>I                                                                                       | <ul> <li>I</li> <li>SU</li> <li>6</li> </ul>                                                                                                    | Dec<br>MO<br>7                   | <b>~</b><br>TU V<br>1<br>8                                    | 202<br>WE TH<br>2<br>9 1                                                                                                    | 0 <b>FR</b><br>4<br>0 11                                                                                          | <ul> <li>SA</li> <li>5</li> <li>12</li> </ul>                                                     |
| 88 <sup>(</sup> )<br>送费详情记录<br>1004年58 1704                                                                                                    | 887238<br>R823<br>R 178688 R2 17                                                                                                    | 2 11/1028-18.4<br>2019 22542<br>224-28                                                                                                    | extende<br>etter<br>so                                                                                                    | 新設設置入石炭加<br>設建原入利<br>0                                                                                                    | Markinger<br>0                                                                                                    | ežasku<br>I                                                                                        | <ul> <li>Image: Constraint of the second second</li></ul> | Dec<br><b>MO</b><br>7<br>14      | <b>TU V</b><br>1<br>8<br>15                                   | 202<br>WE TI<br>2<br>9 1<br>16 1                                                                                                    | 0 <b>FR</b><br>4<br>0 11<br>7 18                                                                                  | <ul> <li>SA</li> <li>5</li> <li>12</li> <li>19</li> </ul>                                         |
| 88 <sup>(</sup> )<br><u> 送费详情记录</u><br>除年68 订附<br>画は繁命日                                                                                                    | 第233<br>第233<br>第 17928第 第2 17<br>第<br>第<br>第<br>第<br>第<br>第<br>第<br>第<br>第<br>第<br>第<br>第<br>第<br>第<br>第<br>第<br>第<br>第<br>第                                                                  | <ul> <li>         ・・・・・・・・・・・・・・・・・・・・・・・・・・・・・</li></ul>                                                                                                    | (1)<br>(1)<br>(1)<br>(1)<br>(1)<br>(1)<br>(1)<br>(1)<br>(1)<br>(1)                                                                                                    | <ul> <li>登録的量大石原図<br/>呈建築入列</li> <li>0</li> <li>現</li> </ul>                                                                                                    | <b>2</b><br>1<br>1<br>5<br>5<br>6<br>6<br>6<br>6<br>6<br>6<br>6<br>6<br>6<br>8<br>10<br>6<br>6<br>6<br>6<br>7<br>6<br>6<br>7<br>6<br>7<br>6<br>7<br>7<br>7<br>7<br>7<br>7<br>7<br>7                                                                                                    | 28227829<br>7<br>12                                                                                | <ul> <li>Image: SU</li> <li>6</li> <li>13</li> <li>20</li> </ul>                                                                                                    | Dec<br>MO<br>7<br>14<br>21       | <b>TU V</b><br>1<br>8<br>15<br>22                             | 202<br>VE TH<br>2<br>9 1<br>16 1<br>23 2                                                                                                    | 0 <b>FR</b><br>4<br>0 11<br>7 18<br>4 25                                                                          | <ul> <li>SA</li> <li>5</li> <li>12</li> <li>19</li> <li>26</li> </ul>                             |
| <ul> <li>28 ①</li> <li>23 费祥都记录</li> <li>NH443 ①</li> <li>NH443 ①</li> <li>NH443 ②</li> <li>NH443 ③</li> <li>NH443 ③</li>     &lt;</ul> | #253<br>#253<br># 1588<br># 1588<br># 2<br>#<br>人<br>双国会理機構築<br>の<br>の<br>の<br>会<br>に<br>支<br>部<br>し<br>の<br>の<br>の<br>の<br>の<br>の<br>の<br>の<br>の<br>の<br>の<br>の<br>の<br>の<br>の<br>の<br>の<br>の | <ul> <li>         2 またいにはますます。     </li> <li>         2 またいためますます。     </li> <li>         2 またいたます。     </li> <li>         2 またいたます。     </li> <li>         3 またいたます。     </li> <li>         3 またいたます。     </li> <li>         3 またいたます。     </li> <li>         3 またいたます。     </li> <li>         3 またいたます。     </li> <li>         3 またいたます。     </li> <li></li></ul>                                                                                                    | (1) (1) (1) (1) (1) (1) (1) (1) (1) (1)                                                                                                    | 我是他最不多能加<br><u>感望</u> 要不同<br>0<br>现                                                                                                    | 16-0010210-12                                                                                                    | 882839519<br>5<br>12                                                                               | <ul> <li>✓ 1</li> <li>SU</li> <li>6</li> <li>13</li> <li>20</li> <li>27</li> </ul>                                                                                                    | Dec<br>MO<br>7<br>14<br>21<br>28 | <b>TU V</b><br>1 8<br>15<br>22<br>29                          | 202<br>WE TH<br>2<br>9 1<br>16 1<br>23 2<br>30 3                                                                                                | <ul> <li>FR</li> <li>4</li> <li>0</li> <li>11</li> <li>7</li> <li>18</li> <li>4</li> <li>25</li> <li>1</li> </ul> | <ul> <li>&gt;</li> <li>SA</li> <li>5</li> <li>12</li> <li>19</li> <li>26</li> </ul>               |
| <ul> <li>23 (1)</li> <li>23 (2)</li> <li>23 (2)</li> <li>23 (2)</li> <li>24 (2)</li> <li>25 (2)</li> <li>25 (2)</li> <li>26 (2)</li> <li>27 (2)</li> <li>28 (2)</li> <li>28 (2)</li> <li>29 (2)</li> <li>20 (2)</li> <li>20 (2)</li></ul>                         | 第二法部<br>第二法部<br>第二法部<br>第二法部<br>第二法部<br>第二法部<br>第二法部<br>第二法部                                                                                                    | <ol> <li>         2 他の目前には、1000年度の目前には、1000年度の前には、1000年度の前には、1000年度の前には、10</li></ol> | 2020/                                                                                                    | 世界を重大の影響<br>変更要大列<br>の<br>3<br>3<br>3<br>3<br>3<br>3<br>3<br>3<br>3                                                                                                    | 16-0010210-12                                                                                                    | EEEARIU<br>I<br>12                                                                                 | <ul> <li>Image: SU</li> <li>SU</li> <li>6</li> <li>13</li> <li>20</li> <li>27</li> </ul>                                                                                                    | Dec<br>MO<br>7<br>14<br>21<br>28 | <b>TU V</b><br>1 22 2<br>29                                   | 202<br>2 1<br>9 1<br>16 1<br>23 2<br>30 3                                                                                                    | <ul> <li>FR</li> <li>4</li> <li>0</li> <li>11</li> <li>7</li> <li>18</li> <li>4</li> <li>25</li> <li>1</li> </ul> | <ul> <li>SA</li> <li>5</li> <li>12</li> <li>19</li> <li>26</li> </ul>                             |
| <ul> <li>              ご要详情记录             読時時間</li></ul>                                                                                                    | 第二法法<br>第二法法<br>第二法法法<br>第二法法法<br>》<br>第二法法法<br>》<br>》<br>》<br>》<br>》<br>》<br>》<br>》<br>》<br>》<br>》<br>》<br>》<br>》<br>》<br>》<br>》<br>》                                                         |                                                                                                    | <ul> <li>2020/</li> <li>2020/</li> <li>2020/</li> </ul>                                                                                                    | 超速算巧規則<br>超算柄<br>0     ①     ①     ①     ①     ①     ①     ①     ①     ①     ①     ①     ①     ①     ①     ①     ①     ①     ①     ①     ①     ①     ①     ①     ①     ①     ①     ①     ①     ①     ①     ①     ①     ①     ①     ①     ①     ①     ①     ①     ①     ①     ①     ①     ①     ①     ①     ①     ①     ①     ①     ①     ①     ①     ①     ①     ①     ①     ①     ①     ①     ①     ①     ①     ①     ①     ①     ①     ①     ①     ①     ①     ①     ①     ①     ①     ①     ①     ①     ①     ①     ①     ①     ①     ①     ①     ①     ①     ①     ①     ①     ①     ①     ①     ①     ①     ①     ①     ①     ①     ①     ①     ①     ①     ①     ①     ①     ①     ①     ①     ①     ①     ①     ①     ①     ①     ①     ①     ①     ①     ①     ①     ①     ①     ①     ①     ①     ①     ①     ①     ①     ①     ①     ①     ①     ①     ①     ①     ①     ①     ①     ①     ①     ①     ①     ①      ①     ①     ①      ①      ①      ①      ①      ①      ①      ①      ①      ①      ①      ①      ①      ①      ①      ①      ①      ①      ①      ①      ①      ①      ①      ①      ①      ①      ①      ①      ①      ①      ①      ①      ①      ①      ①      ①      ①      ①      ①      ①      ①      ①      ①      ①      ①      ①      ①      ①      ①      ①      ①      ①      ①      ①      ①      ①      ①      ①      ①      ①      ①      ①      ①      ①      ①      ①      ①      ①      ①      ①      ①      ①      ①      ①      ①      ①      ①      ①      ①      ①      ①      ①      ①      ①      ①      ①      ①      ①      ①      ①      ①      ①      ①      ①      ①      ①      ①      ①      ①      ①      ①      ①      ①      ①      ①      ①      ①      ①      ①      ①      ①      ①      ①      ①      ①      ①      ①      ①      ①      ①      ①      ①      ①      ①      ①      ①      ①      ①      ①      ①      ①      ①      ①      ①      ①      ①      ①      ①      ①      ①      ①      ①      ①      ①      ①      ①      ①      ①      ①      ①      ①      ①      ①      ①      ①      ①      ①      ①      ①      ①      ① | <u>数38月10日2</u> 7<br>0                                                                                                    | SELARIS<br>S                                                                                       | <ul> <li>Image: SU</li> <li>SU</li> <li>6</li> <li>13</li> <li>20</li> <li>27</li> </ul>                                                                                                    | Dec<br>MO<br>7<br>14<br>21<br>28 | TU V<br>1<br>3<br>22<br>29<br>29                              | 202<br>2 <b>VVE TI</b><br>9 1<br>16 1<br>16 1<br>23 2<br>30 3                                                                                   | <ul> <li>FR</li> <li>4</li> <li>11</li> <li>FR</li> <li>4</li> </ul>                                              | <ul> <li>&gt;</li> <li>&gt;</li> <li>SA</li> <li>5</li> <li>12</li> <li>19</li> <li>26</li> </ul> |
| <ul> <li>              登史洋都記录</li></ul>                                                                                                    |                                                                                                    |                                                                                                    | (8位2次)<br>(8位2政)<br>(8位2政)<br>(8位2政)<br>(8位2政)<br>(8位2政)<br>(8位2政)<br>(8位2政)                                                                                                    | 世話重不明版<br>超算利用<br>12003                                                                                                    | <u>地球時間回来</u><br>0<br>16-991収合証<br>15月21日登録                                                                                                    | EELSAKIS<br>S<br>12<br>12<br>Marchart                                                              | <ul> <li>■ I</li> <li>■ SU</li> <li>6</li> <li>13</li> <li>20</li> <li>27</li> </ul>                                                                                                    | Dec<br>MO<br>7<br>14<br>21<br>28 | <b>TU V</b> 1 8 15 22 29                                      | 202<br>7<br>9 1<br>16 1<br>23 2<br>30 5                                                                                                    | <ul> <li>FR</li> <li>4</li> <li>11</li> <li>18</li> <li>25</li> </ul>                                             | <b>SA</b><br>5<br>12<br>19<br>26                                                                  |
| <ul> <li>              新建築業績の支援             新建築業績の支援             新建築業績の             新建築業績の             新建業績の</li></ul>                                                                                                    |                                                                                                    |                                                                                                    | (現金会)<br>第二次の日本<br>第二次の日本<br>第二次<br>第二次<br>第二次<br>第二次<br>第二次<br>第二次<br>第二次<br>第二次<br>第二次<br>第二次                                                                                                    |                                                                                                    | <u>地球時間時</u><br>0                                                                                                    | EEEARRIS<br>I<br>I<br>I<br>I<br>I<br>I<br>I<br>I<br>I<br>I<br>I<br>I<br>I<br>I<br>I<br>I<br>I<br>I | <ul> <li>✓ 1</li> <li>SU</li> <li>6</li> <li>13</li> <li>20</li> <li>27</li> <li>27</li> <li>20</li> <li>27</li> </ul>                                                                                                    | Dec<br>MO<br>14<br>21<br>28      | <b>TU V</b><br>1 1<br>15<br>22<br>29                          | 202<br>7<br>9 1<br>16 1<br>23 2<br>30 3<br>30 3                                                                                                 | <ul> <li>FR</li> <li>4</li> <li>4</li> <li>11</li> <li>7</li> <li>188</li> <li>25</li> </ul>                      | <ul> <li>&gt;</li> <li>SA</li> <li>5</li> <li>12</li> <li>19</li> <li>26</li> </ul>               |
| <ul> <li>              登委詳情に录</li></ul>                                                                                                    |                                                                                                    |                                                                                                    | 2020/0010<br>(第位数)<br>(第位数)<br>(第位数)<br>(第位数)<br>(第位数)<br>(第位数)<br>(第一位数)<br>(第一位)<br>(第一位)<br>(第一位)<br>(第一位)<br>(第一位)<br>(第一位)<br>(第一位)<br>(第一位)<br>(第一位)<br>(第一位)<br>(第一位)<br>(第一位)<br>(第一位)<br>(第一位)<br>(第一位)<br>(第一位)<br>(第一位)<br>(第一位)<br>(第一位)<br>(第一位)<br>(第一位)<br>(第一位)<br>(第一位)<br>(第一位)<br>(第一位)<br>(第一位)<br>(第一位)<br>(第一位)<br>(第一位)<br>(第一位)<br>(第一位)<br>(第<br>(第一位)<br>(第一位)<br>(第一位)<br>(第<br>(第<br>(第<br>(第<br>(第<br>(第<br>(第<br>(第<br>(第<br>(第<br>(第<br>(第<br>(第 | #彼在真不明知<br>#王書不明<br>夏<br>日<br>日<br>以内<br>前<br>香<br>日<br>以内                                                                                                    | <u>北級時間回避</u><br>3<br>16-00 周2 9日<br>16-00 周2 9日<br>16-00 周2 9日<br>16-00 月2 9日<br>16-00 月2 9日<br>16- | EESSAKS<br>3<br>12<br>12                                                                           | 6<br>13<br>20<br>27                                                                                                    | Dec<br>MO<br>7<br>14<br>21<br>28 | ▼       TU     ¥       1     8       15     22       29     2 | 202<br>VNE TH<br>2<br>9<br>1<br>1<br>6<br>1<br>1<br>6<br>1<br>1<br>2<br>3<br>0<br>5<br>5<br>5<br>5<br>5<br>5<br>5<br>5<br>5<br>5<br>5<br>5<br>5 | <ul> <li>FR</li> <li>4</li> <li>4</li> <li>0</li> <li>11</li> <li>7</li> <li>18</li> <li>25</li> <li>1</li> </ul> | <ul> <li>&gt; SA</li> <li>5</li> <li>12</li> <li>19</li> <li>26</li> </ul>                        |

6 点击右下角的【确认】后,系统会自动给买家发邮件通知。

### ※注意

·设定了当天发送的时间期限之前付款的订单,发送预定日只能输入当天的日期,如果是发送时间期限之后付款的订单,则可以输入付款日之后1天(营业日基准)的日期。

·设定为一般发送的商品订单,发送预定日可以输入从付款日开始的3天以内的日期(如果商品发送日期为【1】天则只能输入【1】营业日以内的日期,【2】天则只能输入【2】营业日以内的日期)

·预约订单的发送预定日只能输入【商品准备日】,【上市日】设定的同等日期。

- ·输入发送预定日时不能输入比商品情报设定的发送可能日或者上市日晚的日期。
- ·如果不输入发送预定日,买家随时可能在不提出取消申请的情况下取消订单。
- ·发送预定日一旦输入就不能再次进行更改。

# 如何查看订单详情与发货处理

1. 填写发货预订日

2. 发货处理

- 填写发货预订日后,包装好商品,请在后台做发货处理,系统会自动给买家发送发货通知。
- 2. 发货处理
- ・运送/取消/未收取>运送管理

### 1点击【买家已付款(详情查看)】选项卡※可以查看订单的付款时间等信息。

| 的又什个私无需互调力使个教         | 1                       | *就)                        |                     |                       |                    |                                 |                     |                         | 条形                                                                                                    | 码页面设置 |
|-----------------------|-------------------------|----------------------------|---------------------|-----------------------|--------------------|---------------------------------|---------------------|-------------------------|----------------------------------------------------------------------------------------------------|-------|
| 买家已付款(摘要查看)           | 买家已付款                   | (详情查看)                     | 批量发货发票打             | 印                     | 运送中交易完成            |                                 |                     |                         | л.<br>U                                                                                                    | 定方格选项 |
| 订购处理中 <u>10</u>       | 新订购                     | § 1                        | 等                   | 裁貨 14                 |                    | 這送延期 0                          |                     | 取消要求/取消中 (量             | 逝2周) <u>0</u>                                                                                                    |       |
|                       |                         |                            |                     |                       |                    |                                 |                     |                         |                                                                                                    |       |
|                       |                         |                            |                     |                       |                    |                                 |                     |                         | C R                                                                                                    | 新关闭   |
| 領售商品订购件               | 订购处理中                   | Q                          | 新订购                 | Q                     |                    | 等待发货 7                          |                     | 运送延期                    | C ₪<br>0                                                                                                    | 新关闭   |
| 發售商品订购件<br>回送方式 🧿     | 订购处理中<br>一般运送()         | <u>Q</u><br>追踪-X) <u>Q</u> | 新订购                 | ♀<br>ś (追踪-0)         | <u>15</u>          | 等待发货 7<br>特送(DHL, EMS, F        | edex 等) <u>Q</u>    | 运送延期                    | <ul> <li>○ 刷</li> <li>●</li> <li>■</li> <li>■<td>新关闭</td></li></ul> | 新关闭   |
| 預售商品订购件 回送方式 ① 」 运送状态 | 订购处理中<br>一般运送()<br>订购号码 | Q<br>追踪-X) Q<br>购物车号码      | 新订购<br>一般运送<br>运送公司 | 9<br>§ (追踪-0)<br>运送単号 | <u>15</u><br>告 发货日 | 等待发货 了<br>特送(DHL, EMS, F<br>订购日 | edex 等)<br>①<br>汇款日 | 运送延期<br>发货预定日<br>希望运送时间 | <ul> <li>○ 刷</li> <li>①</li> <li>①</li> <li>①</li> <li>①</li> <li>①</li> <li>①</li> <li>①</li> <li>⑦</li> <li>⑦</li> <li>0</li> <li>0<td>新关闭</td></li></ul> | 新关闭   |

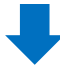

2点击等待发货【数字】会显示新订购订单的详情, 双击选中订单,填写发货预订日。

| 买家已付款(摘要查看)     | 买家已付款(详  | 精查看) | 批量发货发票打印 | jāj   | 送中/交易完成  |                     |                     |             | 设         | 定方格选项    |
|-----------------|----------|------|----------|-------|----------|---------------------|---------------------|-------------|-----------|----------|
| 订购处理中 <u>10</u> | 新订购      | 1    | 等待发      | 览 14  |          | 运送延期 0              | I                   | 双消要求/取消中 (角 | 逝2周) 0    |          |
|                 |          |      | /        |       |          |                     |                     |             | 3 刷       | 新关闭      |
| 顶售商品订购件         | 订购处理中    | 0    | 新订购      |       |          | 等待发货 7              |                     | 运送延期        | <u>0</u>  |          |
| 运送方式 🥐          | 一般运送 (追踪 | x)   | 一般运送 (i  | B踪-0) | 15       | 特送(DHL, EMS, Fed    | iex 等) Q            | 发货预定日       | 日超过件 > 査護 | <b>b</b> |
| 运送状态            | 订购号码 购   | 物车号码 | 运送公司 j   | 运送单号  | 发货日      | 订购日                 | 汇款日                 | 希望运送时间      | 发货预定日     | 交易完      |
| ✓ 买家已付款         | 326 1    |      | 目際書留郵便   |       | 20180809 | 2018/08/09 14:40:13 | 2018/08/09 14:40:14 |             |           |          |
|                 |          |      |          |       |          |                     |                     |             |           |          |
| 查询/处理           |          | 全选   | 下载所有订单   | ■ 下素  | 战选择订单    | 运送方式更改              | 运送费查询               |             |           |          |
|                 |          |      |          |       |          |                     |                     |             |           |          |

### 3查看订购信息·运送信息栏,确认信息是否正确。

| PAS- BA                                                                                                    | 315                                                                                                    | 运送状态                                                                                                    | 买家已在                                                                                                    | 付款                                                                                                    | 收取人名                       |                                                                                                    |                                                                           |                                                                                                    |                                                                                                    |
|----------------------------------------------------------------------------------------------------|----------------------------------------------------------------------------------------------------|----------------------------------------------------------------------------------------------------|----------------------------------------------------------------------------------------------------|----------------------------------------------------------------------------------------------------|----------------------------|----------------------------------------------------------------------------------------------------|---------------------------------------------------------------------------|----------------------------------------------------------------------------------------------------|----------------------------------------------------------------------------------------------------|
| 数量                                                                                                    | 1                                                                                                    | 贈品                                                                                                    |                                                                                                    |                                                                                                    | /电话号码                      |                                                                                                    |                                                                           |                                                                                                    | 编辑                                                                                                    |
| 运送方式                                                                                                    | 一般运送 (追                                                                                                    | 踪-0)                                                                                                    |                                                                                                    |                                                                                                    |                            | 国家                                                                                                    | Japan                                                                     |                                                                                                    |                                                                                                    |
| 订购国家                                                                                                    | JP                                                                                                    | 付款方法                                                                                                    | 现金                                                                                                    | ż                                                                                                    | 运送地址                       | 邮政编码                                                                                                    |                                                                           |                                                                                                    | 编辑                                                                                                    |
| 商品代码                                                                                                    | 59                                                                                                    | 卖家代码                                                                                                    |                                                                                                    |                                                                                                    |                            |                                                                                                    |                                                                           |                                                                                                    |                                                                                                    |
| 商品名                                                                                                    | 無地ね!                                                                                                    | -                                                                                                    |                                                                                                    | Go                                                                                                    | 初中口はあ                      |                                                                                                    |                                                                           |                                                                                                    | 适用                                                                                                    |
|                                                                                                    | カラー:Brown                                                                                                    |                                                                                                    |                                                                                                    |                                                                                                    | 要求                         |                                                                                                    |                                                                           |                                                                                                    |                                                                                                    |
| 选项信息                                                                                                    | 选项代码 2                                                                                                    | Callet.                                                                                                    |                                                                                                    |                                                                                                    | 运送公司                       | まめQ便                                                                                                    |                                                                           |                                                                                                    | 运送追踪                                                                                                    |
| 合作名称                                                                                                    |                                                                                                    |                                                                                                    |                                                                                                    |                                                                                                    | 希望运送时                      |                                                                                                    |                                                                           |                                                                                                    |                                                                                                    |
| <b>送费详情记录</b><br>物年号码 订<br>6237304 326                                                                                                    | <ul> <li>         ・注意にご及         ・         ・         ・</li></ul>                                                                                                    | 型 打包或錄                                                                                                    | 运送费类型<br>有条件免费                                                                                                    | 远送费 概報<br>690                                                                                                    | 國國不同戰加<br>這些最不同<br>0       | DRL<br>[日本出前会社]<br>(日本出前会社]<br>ゆうパケット<br>ネコポス<br>ゆうパケット<br>ヤマト宅急便                                                                                                    | *                                                                         | iJBBS<br>P                                                                                                    | 時世年9月 136237304                                                                                                    |
| <b>送费详情记录</b><br>撤车号码 订<br>6237304 3266                                                                                                    | R         24028           RSFB         175528         %           22003         640         \$\$\$\$\$\$\$\$\$\$\$\$\$\$\$\$\$\$\$\$\$\$\$\$\$\$\$\$\$\$\$\$\$\$\$\$                                                                                                    | 型 打包說策<br>這樣 最大时加                                                                                                    | 运送费类型<br>有条件竞费                                                                                                    | 运送费 <b>帮助</b><br>590                                                                                                    | 和監督不同附加<br>送送東不同<br>0      | UNIL<br>(日本北向会社)<br>(日本北向会使)<br>ゆうパケット<br>ヤマトを急使<br>ゆうパケット<br>ヤマトを急使<br>ゆうパケット<br>コレビニ等学取<br>国際音智部便<br>国際音智部便                                                                                                    | A 24                                                                      | 171910188<br>JP                                                                                                    | ¶रू‡58 (38237304 ]<br>                                                                                                  |
| 送费详情记录<br>物年号码 ①<br>6237304 326<br>6237304 326<br>6237304 326<br>6237304 326                                                                                                    | R         24028           MSB         1705524         %           22003         600         \$250           A         2000         2000                                                                                                    | 型 打ちぬ茶<br>注意 最大対応<br>のあた液 異な場所的                                                                                                    | 运送费类型<br>有条件免费<br>延 提供风上册                                                                                                    | SEE # ## # ## # ## ## ## ## ## ## ## ## #                                                                                                    | 25世 千月時11日<br>正述最不同<br>0   | UPIC<br>[日本出荷会社]<br>佐川急便<br>ゆうメール<br>ネコポス<br>ゆうパケット<br>ヤマトを急便<br>がクット<br>ママトを急便<br>ごの少<br>グロネーのM便<br>国際静のラール<br>日本当通運<br>新聞シール便<br>雷濃運輸                                                                                                    | * #                                                                       | UMBR<br>"P                                                                                                    | <b>時時車号時</b> 138237304 3<br>1<br>1<br>1<br>1<br>1<br>1<br>1<br>1<br>1<br>1<br>1<br>1<br>1<br>1<br>1<br>1<br>1<br>1<br>1 |
| 送费详情记录<br>物年号码 [1]<br>5237304 326<br>5237304 326<br>5237304 326                                                                                                    | <ul> <li>2 2002度</li> <li>22003 600 文章4</li> <li>22003 600 文章4</li> <li>22003 600 文章4</li> <li>22003 600 文章4</li> <li>22003 600 文章4</li> <li>22003 600 文章4</li> <li>22003 600 文章4</li> <li>22003 600 文章4</li> </ul>                                                                                                    | 型 打包成第<br>注意 最大地位<br>和大地位<br>和大地位                                                                                                    | 这还要实型<br>有条件免费<br>证 提供用上面                                                                                                    | <ul> <li>SUE</li> <li>SUE</li></ul> | 25世 不同附加<br>正述是不同<br>0     | Det<br>日本出資金社1<br>位川急速()<br>キニオバスト<br>やランドクション()<br>クロネニの単便<br>クロネニの単便<br>フロネニの単便<br>コンドニの等気<br>のコンドニの等気<br>のコンドニの等気<br>のコンドニの等気<br>のコンドニの等気<br>のコンドニの等気<br>のコンドニの等気<br>のコンドニの等気<br>のコンドニの等気<br>のコンドニの等気<br>のコンドニの等気<br>のコンドニの等気<br>のコンドニの<br>日本<br>のコンドニの<br>日本<br>のコンドニの<br>日本<br>のコンドニの<br>日本<br>の<br>コンドニの<br>日本<br>の<br>コンドニの<br>日本<br>のコンドニの<br>日本<br>のコンドニの<br>日本<br>のコンドニの<br>日本<br>のコンドニの<br>日本<br>のコンドニの<br>日本<br>の<br>コンドニの<br>日本<br>の<br>コンドニの<br>の<br>の<br>コンドニの<br>の<br>の<br>コンドニの<br>の<br>の<br>コンドニの<br>の<br>の<br>の<br>の<br>の<br>コンドニの<br>の<br>の<br>の<br>の<br>の<br>の<br>の<br>の<br>の<br>の<br>の<br>の<br>の<br>の<br>の<br>の<br>の<br>の                                                                                                    | 1. 1. 1. 1. 1. 1. 1. 1. 1. 1. 1. 1. 1. 1                                  | and the second second s | Re±48 (3423734 ]                                                                                                    |
| 送费详情记式<br>総年号码 ①<br>5237304 326<br>6区所定 創入<br>ら处理(批量                                                                                                    | <ul> <li>学師に建</li> <li>野野田 打日転送来 丸</li> <li>ジロンス33 640 支援に</li> <li>支援に当れ起来(3)</li> <li>支援日</li> </ul>                                                                                                    | 型<br>打ち換算<br>定要<br>載大対応<br>取込得取込<br>20180009                                                                                                    | S送券支型<br>報告代充身<br>証 世界人上回<br>(Example) YYYYIMDO                                                                                                    | <ul> <li>E送使 (新)</li> <li>590</li> <li>B95</li> <li>0</li> </ul>                                                                                                    | 25回不可除出<br>正式系不可<br>0      | URL<br>日本出向会社1<br>位川急使<br>ポテストル<br>ネーポスト<br>ションルン<br>インポストル<br>クロネコーパス<br>クロネコの通知<br>コンビニ等発動度<br>辺踏ゆうション<br>クロネコの通知<br>コンビニ等発動度<br>日本動画<br>日本動画<br>日本動画<br>日本動画<br>日本動画<br>日本<br>日本<br>日本<br>日本<br>日本<br>日本<br>日本<br>日本<br>日本<br>日本<br>日本<br>日本<br>日本                                                                                                    | м<br>м<br>109-1(72)                                                       | UBBR                                                                                                    | Re±48 (3823734 3                                                                                                    |
| 送费详情记録<br>総キ号码 III<br>6237304 3266<br>回惑現定 自入<br>皆处理(批量<br>504回の日本275)                                                                                                    | 世田公正<br>日日<br>日日<br>日日<br>日日<br>日日<br>日日<br>日日<br>日日<br>日日<br>日                                                                                                    | 型 打包改築<br>正義 電力対応<br>取扱研究社<br>20150399<br>20150399<br>20150399<br>20150399<br>20150399                                                                                                    | <ul> <li>送送発支型</li> <li>有名件充量</li> <li>証 型空戸上回     <li>(Elcangle) YYYYMADD     <li>(Elcangle) YYYYMADD     <li>Elcangle ALT     </li> </li></li></li></ul>                                                                                                    | <ul> <li>E送使 </li> <li>590</li> <li>590</li> <li>590</li> </ul>                                                                                                    | 828-F49819<br>828-F49<br>9 | DRL<br>日本北向会社1<br>位用念使<br>キンパントル<br>キンパンクル<br>キンパンクル<br>キンパンクル<br>イマトを急使<br>サシンパンク<br>コンピン等等感覚<br>コンピン等等感<br>電気<br>になった<br>日<br>国際書物を見<br>コンピン等等の<br>日<br>一<br>日<br>本<br>日<br>本<br>上の<br>し<br>マンピン<br>日<br>本<br>し<br>た<br>の<br>シンパン<br>クロネーム<br>の<br>し<br>た<br>の<br>た<br>の<br>た<br>の<br>た<br>の<br>た<br>の<br>た<br>の<br>た<br>の<br>た<br>の<br>た<br>の                                                                                                    | л ж.<br>1.6<br>1.6<br>1.6<br>1.6<br>1.6<br>1.6<br>1.6<br>1.6<br>1.6<br>1. | UNRR<br>JP                                                                                                    | 月1日年号月 (38237344 ) 3<br>月1日日 日 日 日 日 日 日 日 日 日 日 日 日 日 日 日 日 日 日                                                        |
| 送费详情记录<br>総本号码 ①<br>6237304 326<br>回回用記書<br>名入<br>告述理(批量<br>約3回用用記書<br>約3回用用記書                                                                                                    | 世田公司     日の日本     日の日本     日の     日の     日 | 型<br>打日始第<br>正義<br>電力対応<br>取功の研究<br>取功の研究<br>取功の研究<br>取りたいのの<br>取りたいののの<br>取りたいのの<br>取りたいののの<br>取りたいののの<br>取りたいののの<br>取りたいののの<br>取りたいののの<br>取りたいののの<br>取りたいののの<br>取りたいののの<br>取りたいののの<br>取りたいののの<br>取りたいののの<br>取りたいののの<br>取りたいののの<br>取りたいののの<br>取りたいののの<br>取りたいののの<br>取りたいのののの<br>取りたいのののの<br>取りたいのののののののののののののののののののののののののののののののののののの | <ul> <li>         医逆奏支型<br/>有余件充責<br/>有余件充責</li></ul>                                                                                                    | <ul> <li>送送 使 #月</li> <li>600</li> <li>約5</li> <li>00</li> <li>SReakling</li> </ul>                                                                                                    | 0                          | DPRL<br>日本北崎会社1<br>日本北崎会社1<br>日本北崎会社1<br>中かいないたい<br>そういないたい<br>マインを3000<br>からいう<br>クロネコの開発<br>日本3000<br>日本3000<br>日<br>日本3000<br>日本3000<br>日本3000<br>日本3000<br>日本3000<br>日本3000<br>日本3000<br>日本3000<br>日本3000<br>日本3000<br>日本3000<br>日本3000<br>日本3000<br>日本3000<br>日本3000<br>日本3000<br>日本3000<br>日本3000<br>日本3000<br>日本3000<br>日本3000<br>日本3000<br>日本3000<br>日<br>日本3000<br>日<br>日<br>日<br>日<br>日<br>日<br>日<br>日<br>日<br>日<br>日<br>日<br>日<br>日<br>日<br>日<br>日<br>日 | т.<br>1.6<br>1.6<br>1.6<br>1.6<br>1.6<br>1.6<br>1.6<br>1.6<br>1.6<br>1.   | UBBRA<br>JP                                                                                                    | 新世主号 (3623734) 3                                                                                                    |
| <ul> <li>         ・ ・</li> <li>         ・ ・</li> <li>         ・・</li> <li>         ・</li> <li>         ・</li> <li>         ・</li>     &lt;</ul> | <ul> <li>注意正常</li> <li>注意正常</li> <li>注意正常</li> <li>注意正常</li> <li>注意正常</li> <li>注意正常</li> </ul>                                                                                                    | 型<br>打ちぬ茶<br>三集<br>最大方公                                                                                                    | 送送券支型<br>有全代売費<br>単位用上目<br>(ELemple )YYYYIMO<br>(ELemple )YYYYIMO<br>(ELemple )YYYYIMO<br>(ELemple )YYYYIMO<br>(ELemple )YYYYIMO<br>(ELemple )YYYYIMO<br>(ELemple )YYYYIMO<br>(ELemple )YYYIMO<br>(ELemple )YYYIMO<br>(ELEMPLE )<br>(ELEMPLE )YYYIMO<br>(ELEMPLE )YYYIMO<br>(ELEMPLE )<br>(ELEMPLE ) | <u>送送食 <sup>低損</sup></u><br>590                                                                                                    | D<br>D<br>D                | DPL<br>日本出資金は1<br>はり急速<br>ゆうバクト<br>かられつ<br>イマトを3<br>クロネータの構築<br>マントンの<br>クロネータの構築<br>イントンの<br>クロネータの構築<br>日本<br>日本<br>日本<br>日本<br>日本<br>日本<br>日本<br>日本<br>日本<br>日本<br>日本<br>日本<br>日本                                                                                                    | л. ж.<br>л. с.<br>[]<br>[]                                                | UBBR<br>P                                                                                                    | 列他中年初(38237344 2                                                                                                    |

### ❹点击【发货处理(批量发货)】选项卡

⑤运送公司「运送方法」中选择运送方法后,输入运单号码。

6 点击【发货确认】后,系统会自动给买家发送发货通知。

#### ※注意

运送方式如为一般运送(追踪-O), 不能改为一般运送(追踪-X)来发货处理。 (例:设定的用[ゆうパック]发货、不能修改成[ゆうメール]来发货。) 请务必在登录商品的时候,设定好对应的运送方式。

如有其它疑问,请通过下述方式咨询: <u>向Qoo10进行咨询</u>>选择类型:[JQSM操作方法]>[物流・运送・订单信息]

### 合并订单时发送处理的和叠加运费的方法

1. 填写发送预定日

2. 发送处理操作方法

- 当同一购买者购买复数订单时,可以合并订单进行发送处理。
- 2. 操作方法

## 1点击【卖家已付款(详情查看)】菜单。 ※选择(详情查看)可查看订单的付款日等详细信息。

| 运送管理             |            |          |                               |          |      |                            |      |                    |                        |             |   |
|------------------|------------|----------|-------------------------------|----------|------|----------------------------|------|--------------------|------------------------|-------------|---|
|                  |            |          |                               |          |      |                            |      |                    |                        |             |   |
|                  |            |          |                               |          |      |                            |      |                    |                        |             |   |
| ≤送商品             | 说明 · 按照顧   | 有品/选项信息准 | 备运送.详细记录                      |          |      |                            |      |                    |                        |             |   |
| 商品代码             | 卖家代码       | 运送状态     |                               | 商品名      |      | i                          | 选项信息 | 选项代码               | 数量                     | 订购<br>件数    |   |
| 56355691         |            | 买家已付款    | κ.                            | testtest |      |                            |      |                    | 1                      | 1           |   |
| 55900087         |            | 买家已付薪    | t                             | mm       |      |                            |      |                    | 3                      | 3           |   |
| 买家已付款            | 款(摘要查看)    | 买家已作     | 1款(详情查看)                      | 批量发货/发票  | 打印 运 | 送中/交易完成                    |      |                    |                        |             |   |
| 订购处理中            | <u>16</u>  |          | 新订购 86                        |          |      | 等待发货                       | 12   | į                  | 运送延期                   | 5           |   |
|                  |            |          |                               |          |      |                            |      |                    |                        |             |   |
| PenaltviT单(-     | 一般/预约)(最近3 | 0日) 🧿    | 注意 0 / 9                      | i)       | 1    | 警告 Q /                     | 0    | 限制                 | Q                      | / 0         |   |
| 1 charly 12 -1-1 |            |          |                               |          |      |                            |      |                    |                        |             |   |
| 预售商品订购           | 件          |          | 订购处理中 0                       |          | 1    | 96iJ99 <u>5</u>            |      | 等待                 | <b>ģ货 <u>2</u></b>     |             |   |
| 预售商品订购           | #          |          | <b>订购处理中 0</b><br>一般运送 (追踪-×) | <u>0</u> | 1    | 新订购 <u>5</u><br>一般运送(追踪-O) | 100  | <b>等待</b> ;<br>特送( | <b>发货 2</b><br>DHL, EM | IS, Fedex等) | 3 |

## ②点击等待发货栏的【数字】后下方会出现所有订单的详情,选择需要合并处理的的【订单数据】,并在左侧方框里──打勾。

### ③点击【下载所有订单】按钮下载发送处理用订单数据。

| 买家已付款(摘要查看) 买家已           | 付款(详情查看) 批量发货/发票 | 打印 运道   | 送中/交易完成       |                     |                     |                |       |
|---------------------------|------------------|---------|---------------|---------------------|---------------------|----------------|-------|
| 订购处理中 16                  | 新订购 <u>86</u>    |         | 等待发货          | 12                  | 运送                  | 延期 <u>5</u>    |       |
|                           |                  |         |               |                     |                     |                |       |
| Penalty订单(一般/预约)(最近30日) 🧿 | 注意 0 / 0         | •       | 警告 <u>0</u> / | <u>0</u>            | 限制                  | / <u>0</u>     |       |
| 预售商品订购件                   | 订购处理中 0          | 2 8     | 航订购 <u>5</u>  |                     | 等待发货                | 2              |       |
| 运送方式 ?                    | 一般运送 (追踪-X)      | -       | -般运送 (追踪-O)   | <u>100</u>          | 特送(DHL              | , EMS, Fedex等) | 3     |
|                           |                  |         |               |                     |                     |                |       |
| □ 运送状态 订购号码               | 购物车号码 运送公司       | 运送单号    | 发货日           | 订购日                 | 汇款日                 | 希望运送时间         | 发货预定日 |
| 买家已付款                     | 佐川急便             |         | 20220330      | 2022/03/17 08:08:49 | 2022/03/17 08:08:52 |                |       |
| ▼ 买家已付款                   | 佐川急便             |         | 20220330      | 2022/03/17 23:11:04 | 2022/03/17 23:11:04 |                |       |
|                           |                  |         |               |                     |                     |                |       |
| 查询/处理                     | 2 全选 図 下载所有订     | 单 🛛 下载选 | 择订单运送         | 方式更改 运送             | 费查询                 |                |       |
| 打印                        | 地址打印 打印交货        | i单 订货单打 | 印打印条          | 形码标签                |                     |                |       |

④下载后打开 Excel,填写配送公司和运单号码。

| I |      |           |           |        |                      |    |
|---|------|-----------|-----------|--------|----------------------|----|
|   | A    | В         | С         | D      | E                    |    |
|   | 配送状態 | 注文番号      | カート番号     | 配送会社   | 送り状 <mark>番</mark> 号 | 発  |
|   | 配送要請 | 736395491 | 240926640 | ヤマト宅急便 | 287242765821         | 20 |
|   | 配送要請 | 736395756 | 240926694 | ヤマト宅急便 | 287242765821         | 20 |
| I |      |           |           |        |                      |    |

#### ⑤点击【Excel批量发货确认】按钮

⑥点击【Excel Upload】按钮选择要上传的文件。

☑再点击【Upload File】按钮就可以上传数据并相应的填写配送公司和运单号码。

| File Upload   |               |                     |                      |   |             |
|---------------|---------------|---------------------|----------------------|---|-------------|
| File Upload 6 | Excel Upload  |                     |                      | 7 | Upload File |
| 上传文件形式是只可 xls | , xlsx, csv.  |                     |                      |   |             |
| G             |               |                     |                      |   |             |
| e             |               |                     |                      |   |             |
| 选择件批量发货确认     | ☑ Excel批量发货确认 | I 订购号码Excel批量发货(弹窗) | ■ 购物车号码Excel批量发货(弹窗) |   |             |

#### ⑧点击【批量发货处理】按钮后,订单的运送状态就会从「买家已付款」 更改为「运送中」系统也会自动群发给已发货内容的邮件通知购买者。

| 运送预定日输入      | 发货处理(批量发货)      | 取消处理               | 现场领取验证        | 提供网上服务       |                      |  |  |  |  |
|--------------|-----------------|--------------------|---------------|--------------|----------------------|--|--|--|--|
| 发货处理(批量发货) ⑦ |                 |                    |               |              |                      |  |  |  |  |
|              | 发货日<br>※ 已设定好的发 | <b>货日不可修改,只可</b> 修 | (Example) YY  | YYMMDD       |                      |  |  |  |  |
| 发货处理(批量发货)   | 运送公司            | Select             | ~             | ✓ Sele       | ect                  |  |  |  |  |
|              | 运送单号            | (输入除'-'            | 特殊符号以外的文字)    |              |                      |  |  |  |  |
| 批量发货         | 选择件批量发          | 货确认 🛛 Excel批量      | 出发货确认 🛛 订购号码E | xcel批量发货(弹窗) | ☑ 购物车号码Excel批量发货(弹窗) |  |  |  |  |

#### ※小贴士

·发送处理时即使填错单号,系统也不会报错进行提醒,请发送时填写正确的订 单号码再进行上传处理。※系统已设定不能填写随意数字做发送处理。

如果符合上述情况无法进行发送处理,请从<u>向Qoo10进行咨询</u>>分类[QSM操作 方法]>[物流·运送·订单信息]进行咨询。 ※咨询时请提供订单号码,运送公司,运单号码等详情。

# 如何设定叠加运费

·除了可按照商品为单位设置运费和叠加运费以外,同时设定[]时会有重复叠加运费,甚至无法正确收取实际运送时产生运费的现象发生。

为了避免运费设置不当遭受不必要的损失,请在正确理解运费设定方法,理念的前提下进行 运费设置。

### 如何设定叠加运费

·最大运送费1次附加:按照购物车内最高额的运费收取且只收取1次

#### 该设定会按照购车所有商品中运费最高额的金额进行运费收取。 如果购物车里有重复购买运费最高额商品,也只会收取1次运费。 设置运费时请注意:**发送时分两箱两个单号发送也只收取一箱的邮费**。

|  | A商品<br>B商品                           | 不包邮A(¥500)                                                                                                    | 有包邮条件A(¥500)<br>购满1000日元以上包邮                                                                                                    | 包邮A                                                 |
|--|--------------------------------------|----------------------------------------------------------------------------------------------------|----------------------------------------------------------------------------------------------------|-----------------------------------------------------|
|  | 不包邮B(¥700)                           | 不包邮B<br>(¥700)                                                                                                    | 不包邮B<br>(¥700)                                                                                                    | 不包邮B<br>(¥700)                                      |
|  | 有包邮条件B(¥70<br>0)<br>购满1000日元以上<br>包邮 | <ol> <li>①购买B未达到包邮条件,则<br/>按照B的设定收取700日元</li> <li>②达到B包邮条件,B运费为<br/>0日元,如果A没有达到包邮<br/>条件,则按照A的设定收取5<br/>00日元</li> </ol> | <ol> <li>①达到A的包邮条件,但是未达到B的包邮条件,则按照B的设定收取700日元</li> <li>②反之A未达到包邮条件,B已达到,则<br/>按照A的设定收取500日元</li> <li>③A和B都达到包邮条件,则无运费产生<br/>变为(包邮)</li> </ol> | ①B未达到包邮条件,收取70<br>0日元<br>※B达到包邮条件,则无运费<br>产生,变为(包邮) |
|  | 包邮B                                  | 不包邮A(¥500)                                                                                                    | 有包邮条件A(¥500)<br>※商品A达到(包邮)条件                                                                                                    | 包邮                                                  |

·最少运送费1次附加:按照购物车内最低额的运费收取且只收取1次。

该设定会按照购车所有商品中运费最低额的金额进行运费收取。

如果同时一个购物车内同时购买了包邮和运费700日元的商品,运费最低额送商品为包邮商 品,则按照包邮进行运费收取。

| A商品<br>B商品                     | 包邮A(¥500)                                                     | 有包邮条件A(¥500)<br>1000円以上で包邮                                                                       | 包邮A |  |  |
|--------------------------------|---------------------------------------------------------------|--------------------------------------------------------------------------------------------------|-----|--|--|
| 包邮B(¥700)                      | 包邮A<br>(¥500)                                                 | <ul> <li>①未达到A的包邮条件,则按照商品</li> <li>A设定收取(¥500)</li> <li>②达到A包邮条件,则无运费产生,<br/>变为(包邮)</li> </ul>   | 包邮  |  |  |
| 有包邮条件B(¥700<br>)<br>1000円以上で包邮 | ①末达到B的包邮条件,则按照<br>商品A设定收取(¥500)<br>②达到B包邮条件,则无运费产<br>生,变为(包邮) | <ul> <li>①A和B的包邮条件都未达到,则难<br/>找A设定收取(¥500)</li> <li>②达到A或者B一方的包邮条件,则<br/>无运费产生,变为(包邮)</li> </ul> | 包邮  |  |  |
| 包邮B                            | 包邮                                                            | 包邮                                                                                               | 包邮  |  |  |

·担负单独运送费合计:购物车内所有商品的运费进行合算。(每个商品反复叠加除外) 购物车内所有商品都不包邮,将会将所有邮费叠加后向顾客收取合算后的运费。

| 担负单独运送费合计 |                                                                                            |                                                                 |                                                                                                    |                                                    |
|-----------|--------------------------------------------------------------------------------------------|-----------------------------------------------------------------|----------------------------------------------------------------------------------------------------|----------------------------------------------------|
|           | A商品<br>商品B                                                                                 | 不包邮A(¥500)                                                      | 有包邮条件A(¥500)<br>1000円以上で包邮                                                                                                    | 包邮A                                                |
|           | <ul> <li>していない場合、商品</li> <li>Bの(¥700)が適用</li> <li>※商品Bの代金が</li> <li>条件を満たすと(句画)</li> </ul> | 不包邮B<br>(¥700)                                                  | 不包邮B<br>(¥700)                                                                                                    | 不包邮B<br>(¥700)                                     |
|           | 有包邮条件B(¥70<br>0)<br>1000円以上で包邮                                                             | ①未达到B包邮条件,则按照<br>B设定收取(¥700)运费<br>②达到B包邮条件,则按照A<br>设定收取(¥500)运费 | <ul> <li>①达到A包邮条件,未达到B包邮条件时<br/>,按照B设定收取(¥700)运费</li> <li>②未达到A包邮条件,达到B包邮条件时<br/>,按照A设定收取(¥500)运费</li> <li>③达到A,B两者包邮条件,则无运产生<br/>,变为(包邮)</li> </ul> | ①未达到B包邮条件时,按照B<br>设定收取<br>※达到B包邮条件则无运产生<br>,变为(包邮) |
|           | 包邮B                                                                                        | 不包邮A(¥500)                                                      | 有包邮条件A(¥500)<br>※达到A包邮条件则无运产生,变为(包邮<br>)                                                                                                    | 包邮                                                 |

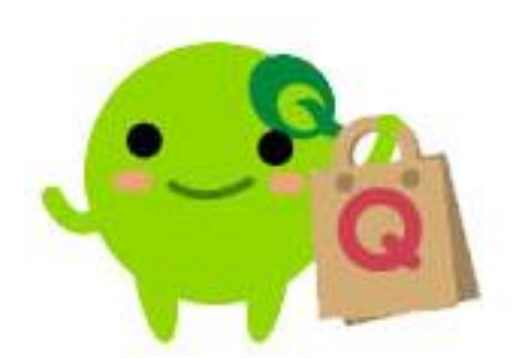

如有其它疑问,请通过下述方式咨询: <u>向Qoo10进行咨询</u>>选择类型:[JQSM操作方法] > [物流・运送・订单信息]